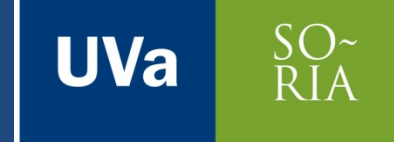

### INTRODUCCIÓN A SDL MULTITERM 2015

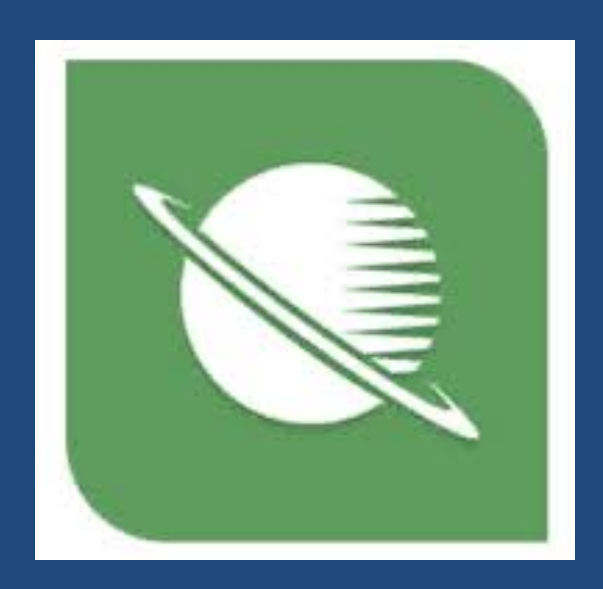

Dra. Mª Teresa Ortego Antón Curso 2015/2016

SO~ RIA

UVa

### Archivo > Nuevo > Crear base de datos terminológica

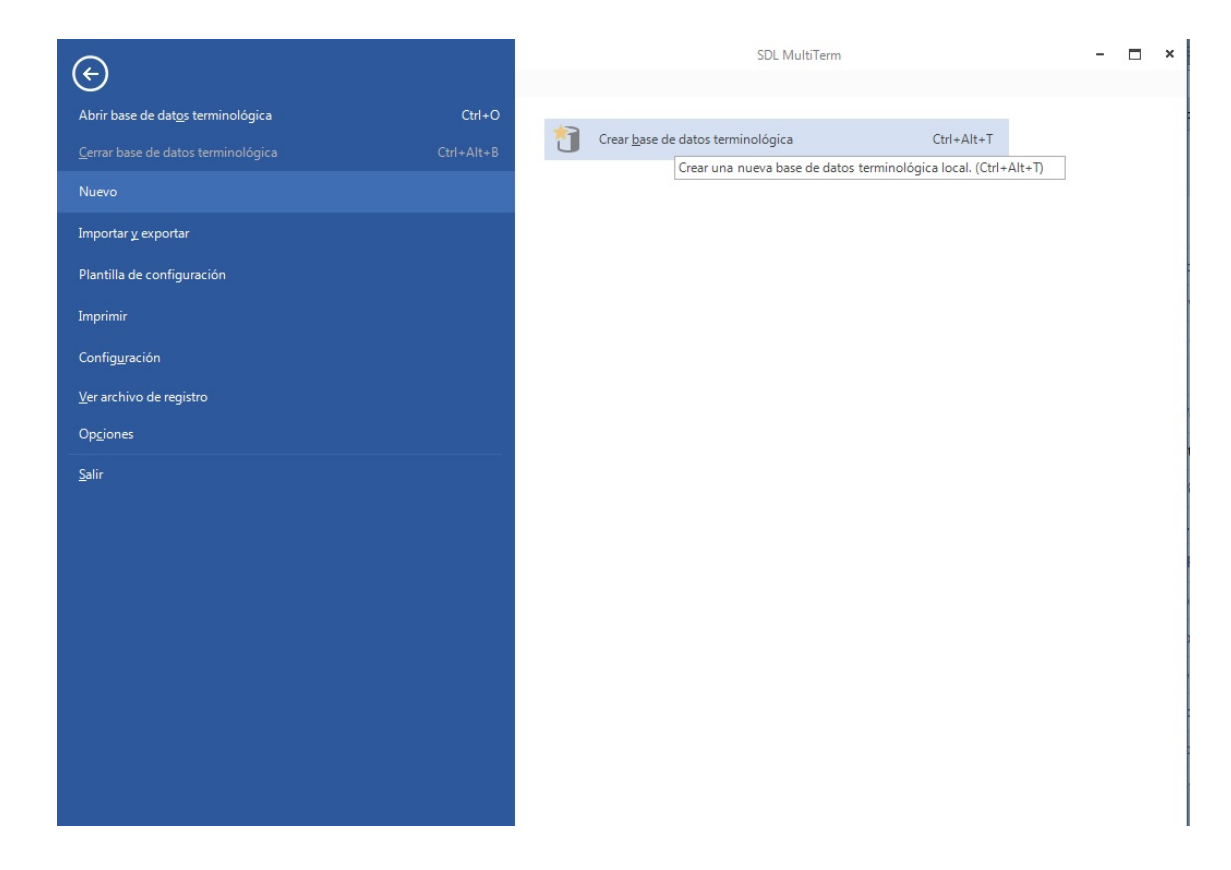

SO~ RIA

UVa

 Denominar la base (según instrucciones o por campo del saber)

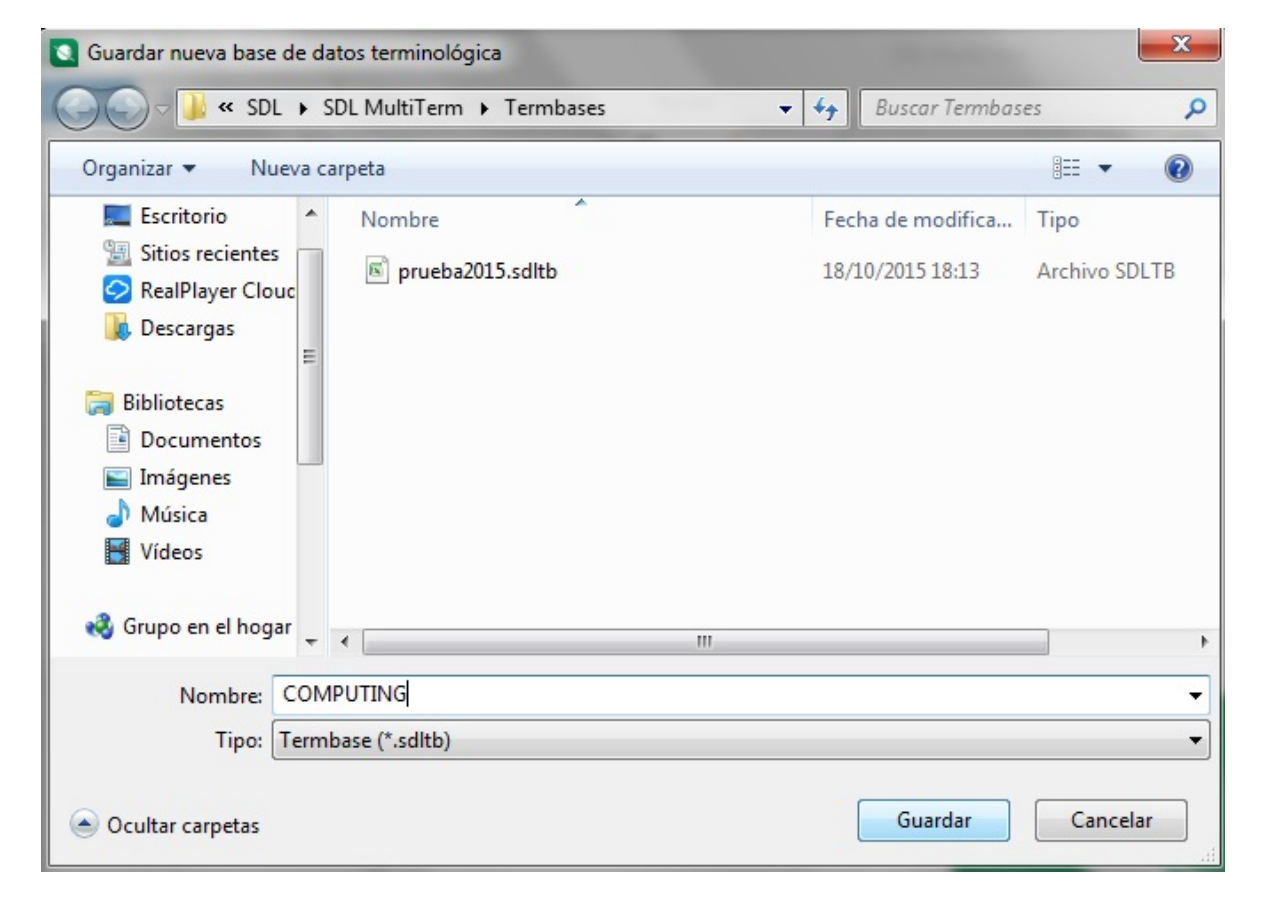

 Automáticamente se abre el Asistente para bases de datos terminológicas > Siguiente

SO~ RIA

| Asistente para bases de datos terminológicas |                                                                                                    |
|----------------------------------------------|----------------------------------------------------------------------------------------------------|
| Asistente para bases de datos terminológicas | Asistente para bases de datos terminológicas.         Benvenido al asistente para bases de datos terminológicas.         1. Creo e seleccione una definición para la base de datos terminológica.         2. Especínque un nombre para la base de datos terminológica.         3. Agregue campos de idioma para los idiomas de la base de datos terminológica.         9. Agregue campos de decortinue sus propiedades.         9. Defina le structura de las est entrados de la base de datos terminológica.         9. Defina le structura de las est entrados de la base de datos terminológica.         9. Defina le structura de la base de datos terminológica.         1. Buence na seructura de la base de datos terminológica.         9. Defina le structura de la base de datos terminológica.         1. Buence na seructura de la base de datos terminológica.         1. Buence na seructura de la base de datos terminológica.         1. Buence na seructura de la base de datos terminológica.         1. Baga clic en Siguierte para continuar. |
|                                              | Siguiente > Cancelar Ayuda                                                                                                    |

SO~ RIA

UVa

#### 1. Escoger el tipo de base terminológica > Crear una nueva definición desde cero > Siguiente.

| Especifique si desea utilizar una de las plantillas de bases de datos terminológicas predeterminadas para crear una definición de base de datos terminológica existente o crear una nueva desde cero. terminológica, si prefiere cargar una definición de base de datos terminológica existente o crear una nueva desde cero. |
|----------------------------------------------------------------------------------------------------|
| Crear nueva definición de base de datos terminológica desde cero                                                                                                    |
| Utilizar plantilla de base de datos terminológica predefinida           Glosario bilingüe                                                                                                    |
| Cargar archivo de definición de base de datos terminológica existente                                                                                                    |
| Utilizar una base de datos terminológica existente como plantilla                                                                                                    |
| Examinar                                                                                                    |
|                                                                                                    |

SO~ RIA

UVa

### 2. Insertar nombre, descripción y copyright (autor).

|               | Nombre de base de datos terminológica                                                       |
|---------------|---------------------------------------------------------------------------------------------|
|               | Especifique el nombre de la base de datos terminológica y una descripción, si es necesario. |
|               | Nombre descriptivo:                                                                         |
|               | COMPUTING                                                                                   |
|               | Descripción (opcional):                                                                     |
|               |                                                                                             |
|               | •                                                                                           |
| SDL           | Copyright (opcional):                                                                       |
| SDL           | Copyright (opcional):<br>TOA                                                                |
| SDL MultiTerm | Copyright (opcional):<br>TOA<br>Agregar más >>                                              |

SO~ RIA

UVa

### 3. Seleccionar idiomas (bilingüe, multilingüe)> Agregar > Siguiente.

| EN Eni | nglish |
|--------|--------|
|        |        |
|        |        |
|        |        |
|        |        |
| >      |        |
|        |        |
| ſ      |        |
|        |        |
|        |        |
|        |        |
|        |        |
|        |        |
| >      | >>     |

### 4. Crear los campos de la base de datos> Etiqueta de campo > Agregar .

SO~ RIA

| Etiqueta del campo:     |           | Campos descriptivos: |  |
|-------------------------|-----------|----------------------|--|
| ABBR                    |           | DEF                  |  |
| Descripción (opcional): |           | GRAM                 |  |
|                         |           | ABBR                 |  |
|                         |           |                      |  |
|                         | Agregar>> |                      |  |
|                         | << Quitar |                      |  |
|                         |           |                      |  |
|                         |           |                      |  |
|                         |           |                      |  |
|                         |           |                      |  |
|                         |           |                      |  |

SO~ RIA

UVa

#### **5.** Organizar los campos por niveles

| Campos descriptivos disponibles:  ABBR SOURCE  CONT CONT SOURCE DEF DEF SOURCE GRAM GRAM SOURCE OBS OBS SOURCE OBS OBS SOURCE |
|----------------------------------------------------------------------------------------------------|
| ABBR<br>ABBR SOURCE<br>CONT<br>CONT SOURCE<br>DEF<br>DEF SOURCE<br>GRAM<br>GRAM SOURCE<br>OBS<br>OBS SOURCE<br>OBS SOURCE     |
| CONT SOURCE<br>DEF<br>DEF SOURCE<br>GRAM<br>GRAM SOURCE<br>OBS<br>OBS SOURCE<br>Quitar >>                                     |
| Quitar >>                                                                                                    |
| GRAM     GRAM       GRAM SOURCE     OBS       OBS SOURCE     OBS SOURCE                                                       |
| << Agregar                                                                                                    |
| << Agregar                                                                                                    |
| Quitar >>                                                                                                    |
| Quitar >>                                                                                                    |
|                                                                                                    |
|                                                                                                    |
|                                                                                                    |
|                                                                                                    |
|                                                                                                    |
| Configuración de campo                                                                                                    |
|                                                                                                    |
| ☑ Obligatorio                                                                                                    |
| Configuración de campo                                                                                                    |

#### Agregar nueva entrada (F3)

| Aglegat introduce eritidade. (Ningán mindeto de eritada         Invertir         Spenish         Idiomas         Buscar         Buscar         Filtros         Edición         Regionaria de la device a normal + 200         Buscar         Buscar         Filtros         Edición         Modelo de entrada |                                                                                      | Complementos Ayuda                                             | SDL MultiTerm - COMPUT                        | ΠNG                             | C                   |             | I |
|----------------------------------------------------------------------------------------------------|--------------------------------------------------------------------------------------|----------------------------------------------------------------|-----------------------------------------------|---------------------------------|---------------------|-------------|---|
|                                                                                                    | Agregational nueva entrada.       English       Invertir       Spanish       Idiomas | Uscar<br>Modo jerárquico · · · · · · · · · · · · · · · · · · · | (Ningún filtro)<br>veda de<br>vinos • Filtros | Agregar<br>nueva R R<br>Edición | ingún modelo de e 🔹 | rar Navegao |   |
|                                                                                                    | Términos <<br>Examinar II X                                                          |                                                                | 50                                            |                                 |                     |             |   |

SO~ RIA

#### 11

## □ Completar con la información del corpus (clic en las pestañas) → Fuentes \*Autor\_año.txt\*

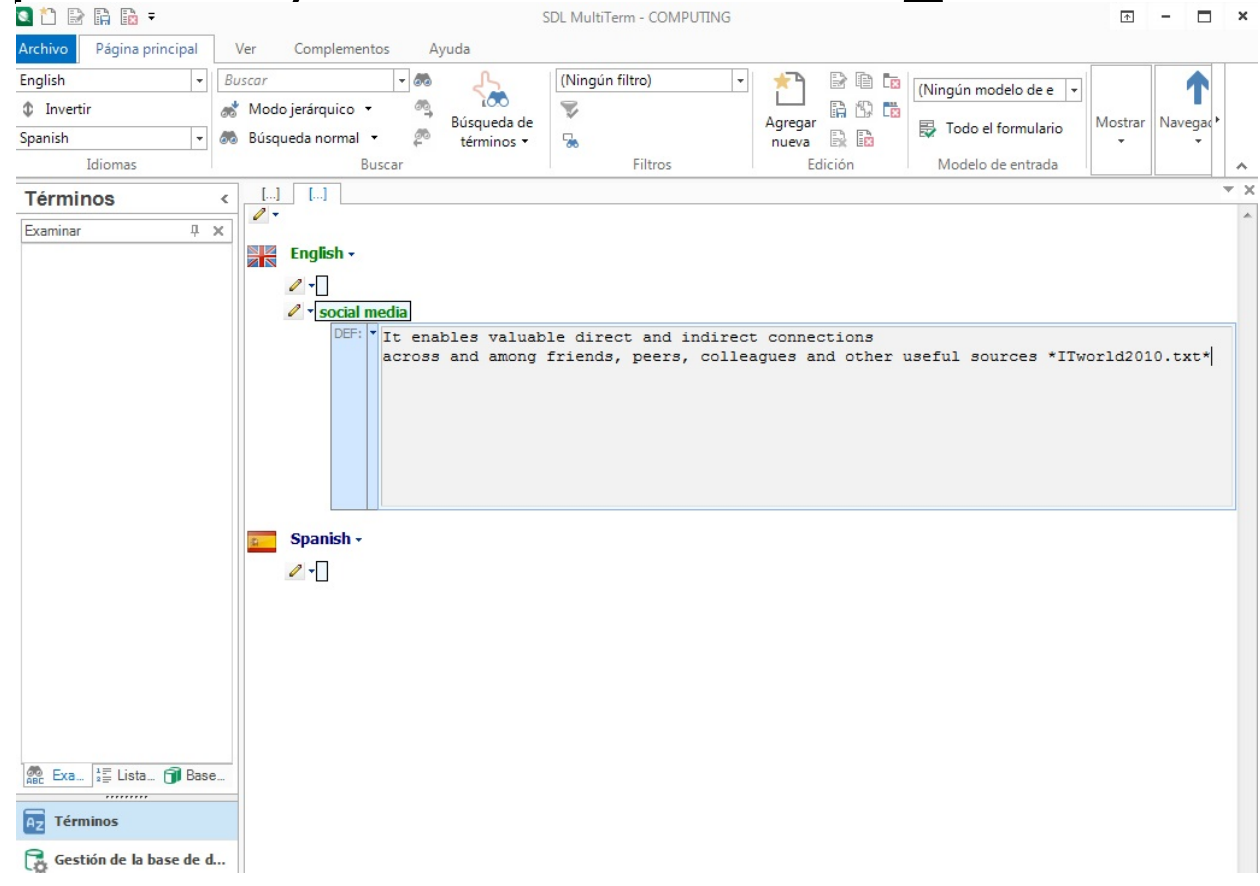

| s 🗅 🕞 🔒 🔒 =                         | SDL MultiTerm - COMPUTING                                                                                                    | Ţ            | - (     | - ×      |
|-------------------------------------|----------------------------------------------------------------------------------------------------|--------------|---------|----------|
| Archivo Página principal            | Ver Complementos Ayuda                                                                                                    |              |         |          |
| English   Invertir  Spanish Idiomas | Buscar <ul> <li>Modo jerárquico •</li> <li>Modo jerárquico •</li> <li>Búsqueda de términos •</li> <li>Buscar</li> <li>Filtros</li> </ul> <ul> <li>Filtros</li> </ul> <li>Modo jerárquico •</li> <li>Modo jerárquico •</li> <li>Modo jerárquico •</li> <li>Modo jerárquico •</li> <li>Modo jerárquico •</li> <li>Búsqueda de términos •</li> <li>Filtros</li> <ul> <li>Modo jerárquico •</li> <li>Modo jerárquico •</li> <li>Modo i formulario •</li> <li>Modo i formulario •</li> <li>Modo i formulario •</li> <li>Modo i formulario •</li> <li>Modo i formulario •</li> <li>Modo i formulario •</li> <li>Modo i formulario •</li> <li>Modo i formulario •</li> <li>Modo i formulario •</li> <li>Modo i formulario •</li> <li>Modo i formulario •</li> </ul> <li>Modo i formulario •</li> <li>Modo i formulario •</li>                                                                                                    | Mostrar<br>• | Naveg   | ac)      |
| Términos                            |                                                                                                    |              |         | * X      |
| Examinar A >                        | <pre>c constant of the second second</pre> | îniendo a    | al grup | л<br>У У |

UVa SO~ RIA

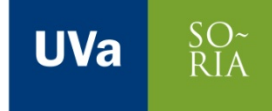

| - |    | - | Т |
|---|----|---|---|
|   | ι, | 5 | 0 |
|   |    | - |   |

| 🗆 Gua | ardar                                                                                                    |                                                                                                    | 1                                                                                                    |                                                                                                 |                                      |
|-------|----------------------------------------------------------------------------------------------------|----------------------------------------------------------------------------------------------------|----------------------------------------------------------------------------------------------------|-------------------------------------------------------------------------------------------------|--------------------------------------|
|       | Image: Constraint of the second second se                                                                                                    | Ver Complementor Auuda<br>s y salir del modo de edición. (F12)<br>scar v com<br>Modo jerárquico v búsqueda de<br>Búsqueda normal v búsqueda de<br>términos v                                                                                                    | SDL MultiTerm - COMPUTING                                                                                                    | Agregar<br>nueva B B Todo<br>Edición                                                            | el formulario<br>o de entrada        |
|       | Términos        Examinar     Image: A state of the state of the state of t                                                                                                    |                                                                                                    | rect and indirect connections<br>ends, peers, colleagues and oth<br>ificant push into social media ac<br>e business. *ITworld_2010.bd*                                      | rer useful sources *ITworld_2010                                                                | .bt*                                 |
|       | Image: Second State       Image: Second State         Image: Second State       Image: Second State         Image: Second State       Image: Second State </th <th>CONT:      CONT:      CONT:</th> <th>reunión de personas, conocida:<br/>"Caldevilla_2010.bdt*<br/>lural<br/>ociales sirven para interactuar y<br/>iones, también hay un perfil de<br/>entretenimiento, sin más preter</th> <th>s o desconocidas, que interactuar<br/>usuarios de éstas que las<br/>nsiones. *Caldevilla_2010.bd*</th> <th>in entre sí, redefiniendo al grupo y</th> | CONT:      CONT:      CONT: | reunión de personas, conocida:<br>"Caldevilla_2010.bdt*<br>lural<br>ociales sirven para interactuar y<br>iones, también hay un perfil de<br>entretenimiento, sin más preter | s o desconocidas, que interactuar<br>usuarios de éstas que las<br>nsiones. *Caldevilla_2010.bd* | in entre sí, redefiniendo al grupo y |

#### Resultado

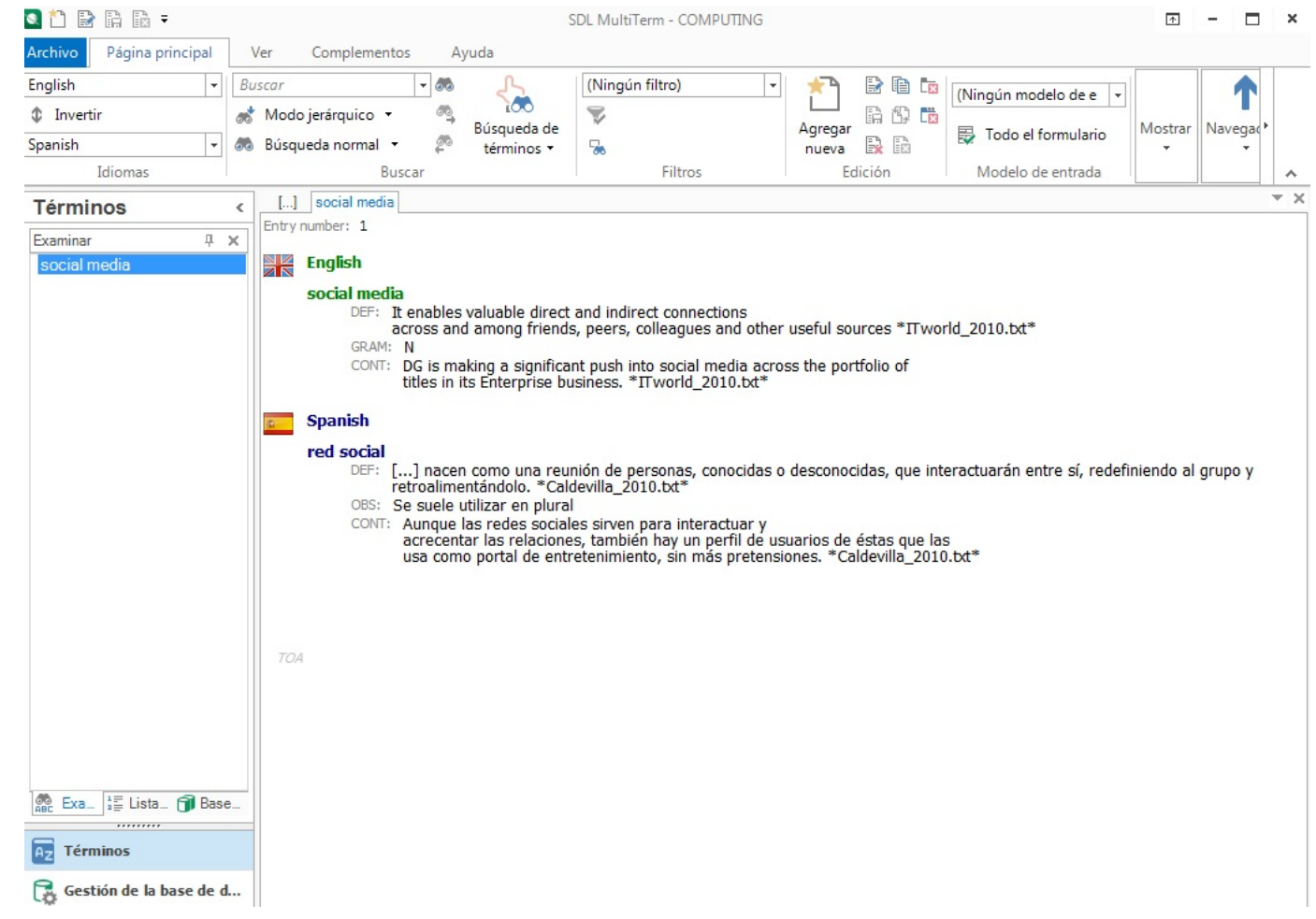